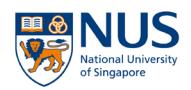

## How to Sign Up for a Professional Certificate (Using R&G Virtual Vouchers)

## **Step 1: Submit your application**

1. Go to <u>https://myapplications.nus.edu.sg/</u> and identify yourself as **NUS Alumnus (with R&G voucher)**.

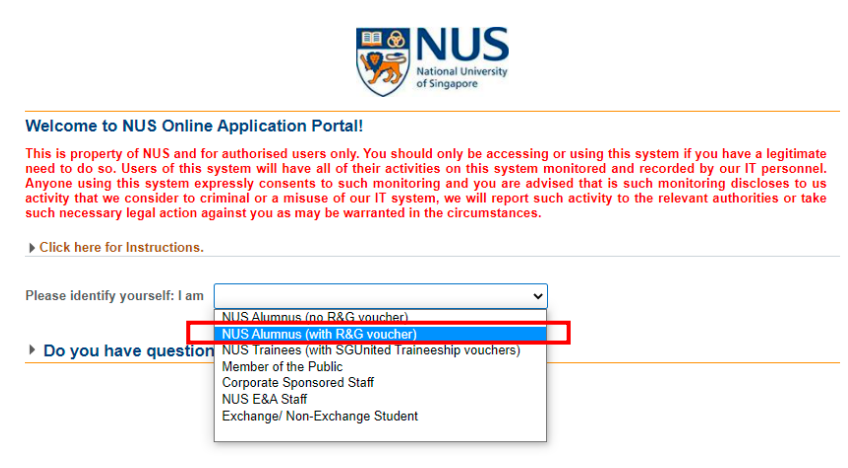

2. Select Professional Certificate > Professional Certificate Programmes.

| Please identify yourself: I am                                      | NUS Alumnus (with R&G voucher)                                                               | ~                                                                                                    |
|---------------------------------------------------------------------|----------------------------------------------------------------------------------------------|----------------------------------------------------------------------------------------------------|
| <i>Note</i> : NUS full time undergrad<br>These vouchers may be used | uates who graduated in 2020 and 2021 with<br>on (i) Modular Course, (ii) Exec Cert and (iii) | their first degrees will be eligible for 4 R&G Virtual Vouchers.<br>) Professional Certificate Programmes only. |
| Modular Course                                                      |                                                                                              |                                                                                                    |
| Specialist/Gradua                                                   | te Cert                                                                                      |                                                                                                    |
| • Executive Cert                                                    |                                                                                              |                                                                                                    |
| <ul> <li>Professional Certi</li> </ul>                              | ficate                                                                                       |                                                                                                    |
| Professional Certificate                                            | Programmes                                                                                   |                                                                                                    |

3. Login to the Online Application Portal (OAP) to proceed. You will need to register an account if you do not have an existing account yet.

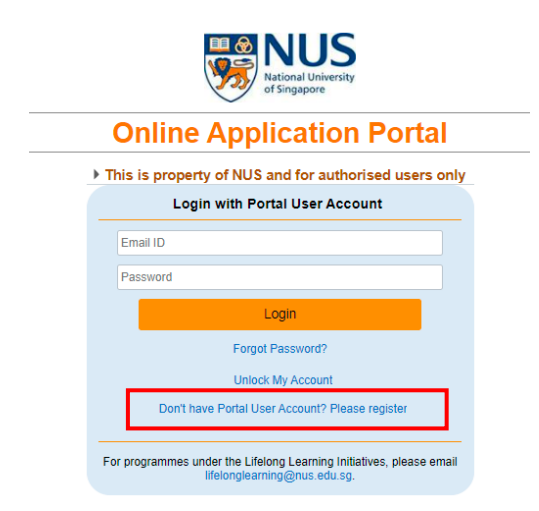

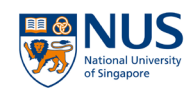

- 4. After successful authentication, you will be directed to a page to browse for your preferred Professional Certificates.
  - a. Click on Browse Professional Certificate to continue.
  - b. Type in your preferred certificate title in the 'Course Title' field. You may leave the field blank to list all available Professional Certificates.
  - c. Click Browse Courses to continue.
  - d. Click Select on the Professional Certificate you want to sign up for.

| National Universion                                      | Online Application Portal                           |
|----------------------------------------------------------|-----------------------------------------------------|
| Welcome to NUS O                                         | nline Application Portal!                           |
| Click here for Instruct                                  | ions.                                               |
| Already applied?                                         | ·                                                   |
| Check<br>Application<br>Status                           |                                                     |
| Get Started Now<br>Browse<br>Professional<br>Certificate | ?                                                   |
| Search for Academic Mo                                   | odules/Short Courses that suit your interests/goals |
| Professional Certificate                                 | ×                                                   |
| Course Title                                             |                                                     |
| Browse Courses                                           |                                                     |
| Faculty/Departmen                                        | t/Modules/ Courses                                  |
| SCALE Dean's Office                                      | Professional Certificate in Marketing for Select    |

- 5. You are required to select the dates to join for each short course under the Professional Certificate.
  - a. Click on dropdown list under Class Schedule to select date to join.
  - b. Click **Proceed to Apply** to confirm all your dates selection.

| s | CALE Dean's Office | Professional C<br>Entrepreneurs | ertificate in Marketing for Unselect | Proceed to A      | pply                         |
|---|--------------------|---------------------------------|--------------------------------------|-------------------|------------------------------|
|   | Course Category    | SSG Funded                      | Modules/Courses                      | Level             | Class Schedule               |
|   | Short Course       | SSG-Subsidised                  | Build a Network that Works for You   | 01 - Basic        | 03-AUG-2021 to 04-AUG-2021 🗸 |
|   | Short Course       | SSG-Subsidised                  | Digital Marketing for Entrepreneurs  | 01 - Basic        | 10-AUG-2021 to 26-AUG-2021 🗸 |
|   | Short Course       | SSG-Subsidised                  | Customer Insights Begins With Me     | 02 - Intermediate | ~                            |
|   | Short Course       | SSG-Subsidised                  | Social Media and Public Relations    | 02 - Intermediate | 05-AUG-2021 to 05-AUG-2021   |

6. Your selection will be listed. Click on Proceed to Submit Application.

| Department/ Units             | Application Status                                                                                                    |
|-------------------------------|----------------------------------------------------------------------------------------------------|
| Centre for Future-ready Grads | Initiated                                                                                                    |
| Strategic Tech Mgt Institute  | Initiated                                                                                                    |
| Statistics & Appl Probability | Initiated                                                                                                    |
| Communications & New Media    | Initiated                                                                                                    |
|                               | Department/ Units<br>Centre for Future-ready Grads<br>Strategic Tech Mgt Institute<br>Statistics & Appl Probability<br>Communications & New Media |

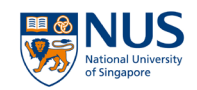

- 7. <u>Section 1: Course Requirements/Checklist</u>
  - a. You will be requested to declare and confirm all provided information will be true and accurate. Toggle the button to **Yes**.
  - b. Select **Self-Sponsored** under Sponsorship Type and fill up your employment details.
  - c. You will be required to upload certain supporting documents, which are marked as *Mandatory*. Click + to upload the respective documents.
  - d. Click Save and Proceed to continue.

| · · · ·                                                                                                    | )                                                                                                    | (2)                                                                                        | (3)                                                 | (4)                                                                                                    |
|----------------------------------------------------------------------------------------------------|----------------------------------------------------------------------------------------------------|--------------------------------------------------------------------------------------------|-----------------------------------------------------|----------------------------------------------------------------------------------------------------|
| irse Requirem                                                                                                    | nents/ Checklist                                                                                                    | Personal Particulars                                                                       | Other Details & Declarations                        | Confirmation                                                                                                    |
|                                                                                                    |                                                                                                    |                                                                                            |                                                     | Save and Proce                                                                                                    |
| plicatio                                                                                                    | n Number : L00                                                                                                    | 00011091                                                                                   |                                                     |                                                                                                    |
| ouree E                                                                                                    | equirements/                                                                                                    | Checklist                                                                                  |                                                     |                                                                                                    |
| Jourse P                                                                                                    | tequirements/                                                                                                    | and accurate information to t                                                              | a hast of my knowledge. Lundorst                    | and that an inaccurately comp                                                                                                    |
| Yes                                                                                                    | a plication or failu                                                                                                    | re to provide relevant inform                                                              | ation/document may render my app                    | lication invalid.                                                                                                    |
| here are no                                                                                                    | Course Requirement                                                                                                    | s for the selected course.                                                                 | Please proceed                                      |                                                                                                    |
| mployn                                                                                                    | nent/Sponsors                                                                                                    | hip Details                                                                                |                                                     |                                                                                                    |
| Sponsors                                                                                                    | Self-Sponsored                                                                                                    | ~                                                                                          |                                                     |                                                                                                    |
| Employm                                                                                                    | 01 - Employed                                                                                                    | ~                                                                                          |                                                     |                                                                                                    |
| tatus<br>Employer                                                                                                    |                                                                                                    | Q                                                                                          |                                                     |                                                                                                    |
| Employm                                                                                                    | 4 - Full Time                                                                                                    | ~                                                                                          |                                                     |                                                                                                    |
| ndustry                                                                                                    | Education                                                                                                    | ~                                                                                          |                                                     |                                                                                                    |
| Organisat                                                                                                    | Local Public/Govt                                                                                                    | Linked Org 🗸                                                                               |                                                     |                                                                                                    |
| Job Title                                                                                                    | Executive                                                                                                    |                                                                                            |                                                     |                                                                                                    |
| Penuired                                                                                                    | Documents                                                                                                    |                                                                                            |                                                     |                                                                                                    |
| cquirec                                                                                                    | asso submit all support                                                                                                  | ing documente eg, prior que                                                                | lification transcript etc. Epilure to               | la co will randor your                                                                                                    |
| mnortant Pla                                                                                                    | be invalid. Documents                                                                                                    | indicated as "Mandatory" m                                                                 | ust be uploaded.                                    | ao ao win render your                                                                                                    |
| nportant: Ple<br>pplication to                                                                                                    | ccessful uploading, ple                                                                                                  | ase ensure that each file                                                                  |                                                     |                                                                                                    |
| nportant: Ple<br>pplication to<br>o ensure suc<br>Size does no                                                                                                    | ot exceed 1 MB:                                                                                                    |                                                                                            |                                                     |                                                                                                    |
| nportant: Ple<br>pplication to<br>Size does no<br>Is in JPG, JF<br>Names does                                                                                             | ot exceed 1 MB;<br>PEG, TIF, PNG or PDF<br>s not contain special ch                                                      | format; and aracters such as \ / * : " < >                                                 | ? and does not exceed 40 characte                   | 10.                                                                                                    |
| nportant: Ple<br>pplication to<br>Size does no<br>Is in JPG, JF<br>Names does<br>Document N                                                                               | ot exceed 1 MB;<br>PEG, TIF, PNG or PDF<br>s not contain special ch<br>Name                                              | format; and<br>aracters such as \ / * : " < ><br>Document                                  | ? and does not exceed 40 characte<br>Type File Name | no.                                                                                                    |
| mportant: Ple<br>pplication to<br>o ensure sud<br>Size does no<br>Is in JPG, JF<br>Names does<br>Document N<br>NRIC/FIN/Pa                                                | ot exceed 1 MB;<br>PEG, TIF, PNG or PDF<br>s not contain special ch<br>Name<br>assport (Front)                           | format; and<br>aracters such as \ / * : " < ><br>Document<br>Mandatory                     | ? and does not exceed 40 characte<br>Type File Name | + View -                                                                                                    |
| nportant: Ple<br>pplication to<br>Size does n<br>Is in JPG, JP<br>Names does<br>Document N<br>NRIC/FIN/Pa                                                                 | ot exceed 1 MB;<br>PEG, TIF, PNG or PDF<br>s not contain special cf<br>Name<br>assport (Front)<br>assport (Back)         | format; and<br>aracters such as \/*:"<><br>Document<br>Mandatory<br>Mandatory              | ? and does not exceed 40 characte Type File Name    | + View -                                                                                                    |
| nportant: Ple<br>pplication to<br>o ensure suc<br>Size does n<br>Is in JPG, JF<br>Names does<br>Document N<br>NRIC/FIN/Pa<br>NRIC/FIN/Pa<br>SkillsFuture                  | ot exceed 1 MB.<br>PEG, TIF, PNG or PDF<br>not contain special ch<br>Name<br>assport (Front)<br>assport (Back)<br>Credit | format: and<br>laracters such as \/*: " < ><br>Document<br>Mandatory<br>Optional           | ? and does not exceed 40 characte                   | View                                                                                                    |
| mportant: Pie<br>pplication to<br>o ensure suc<br>Size does no<br>Is in JPG, JF<br>Names does<br>Document N<br>NRIC/FIN/Pa<br>NRIC/FIN/Pa<br>SkillsFuture<br>Degree/ Dipl | ot exceed 1 MB.<br>PEG_TIF_PNG or PDF<br>in to contain special ch<br>assport (Front)<br>assport (Back)<br>Credit         | format; and<br>laracters such as \/*:*<><br>Document<br>Mandatory<br>Optional<br>Mandatory | ? and does not exceed 40 characte                   | +         View         -           +         View         -           +         View         -           +         View         - |

8. Section 2: Personal Particulars

Fill in your personal particulars and click on **Save and Proceed** to continue.

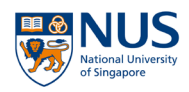

9. Section 3: Others Details & Declaration

Toggle the buttons accordingly for each detail and declaration. Click **Save and Proceed** to complete this section.

| NU<br>National Univ<br>of Singapore | S Online Application Portal                                                                                                    |
|-------------------------------------|----------------------------------------------------------------------------------------------------|
| 1<br>Course Requirements            | Checklist Personal Particulars Other Details & Declarations Confirmation                                                                                                    |
| Application N                       | Previous Save and Proceed                                                                                                    |
| Declaration                         | S                                                                                                    |
| ⊖Yes ● No                           | * Have you ever been convicted of an offence by a court of law or military court (court mantial) in<br>any country or are there any court proceedings pending against you anywhere in respect of any<br>offence?                                                                                                    |
| ○Yes 🖲 No                           | * Are you currently, or have you ever been, charged with or subject to disciplinary action for any type of<br>misconduct, scholastic or otherwise, at any educational institution?                                                                                                    |
| ○Yes 🖲 No                           | * Are you currently, or have you ever been, under investigation or subject to inquiry of any misconduct, schol<br>otherwise, at any educational institution?                                                                                                    |
| No                                  | * I hereby declare that all information provided by me in connection with this application is true, accurate and cor<br>I understand that any inaccurate, incomplete or false information given or any omission of information require<br>render this application invalid and NUS may at its discretion withdraw any offer of acceptance made to me on the<br>of such information or, if already admitted. I may be liable to disciplinary action, which may result in my expulsio<br>NUS. And I hereby authorise NUS to obtain and verify any part of the information given by me from or with any<br>(such as Ministry of Education), as it deems appropriate. |
| No No                               | * I agree to make up for any shortfall (including prevailing Goods & Services Tax (GST), if any) arising from the fol                                                                                                    |

## 10. Section 4: Confirmation

Review your details and click **Save and Proceed** to confirm the application.

11. The **Application Status** for each short course under the Professional Certificate will displayed as **Submitted**.

| NUS<br>National University<br>of Singapore | Application Portal            | My Dashboard Log   |
|--------------------------------------------|-------------------------------|--------------------|
| lected Modules/ Courses                    |                               |                    |
| nort Course                                |                               |                    |
| Apply New                                  |                               |                    |
| Modules/ Courses                           | Department/ Units             | Application Status |
| Build a Network that Works for You         | Centre for Future-ready Grads | Submitted          |
| Digital Marketing for Entrepreneurs        | Strategic Tech Mgt Institute  | Submitted          |
| Customer Insights Begins With Me           | Statistics & Appl Probability | Submitted          |
| Social Media and Public Relations          | Communications & New Media    | Submitted          |

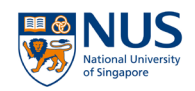

## Step 2: Accept offer and pay with your R&G vouchers

1. Once an offer is made to you, the **Application Status** for the respective short course will be displayed as **Successful**. You can **Accept** or **Reject** the offer in the dropdown list.

| nort Course                                  |                        |                    |                  |
|----------------------------------------------|------------------------|--------------------|------------------|
| rofessional Certificate Group 1 - Applicatio | on Number : E000000434 |                    |                  |
| Modules/ Courses                             | Department/ Units      | Application Status | Accept?          |
| PC-Program 101                               | Political Science      | Succession         |                  |
| PC-Program 102                               | Political Science      | Processing         | Accept<br>Reject |
| PC-Program 103                               | Political Science      | Processing         |                  |

2. If you accept the offer, the R&G voucher will be the default payment mode (if you have any balance). Click **Accept Offer & E-Payment** to continue with the acceptance.

| Short Course                          |                                |                    |          |             |  |
|---------------------------------------|--------------------------------|--------------------|----------|-------------|--|
| Professional Certificate Group 1 - Ap | oplication Number : E000000434 |                    |          | _           |  |
| Modules/ Courses                      | Department/ Units              | Application Status | Accept?  | R&G Voucher |  |
| PC-Program 101                        | Political Science              | Successful         | Accept ~ | Yes         |  |
| PC-Program 102                        | Political Science              | Processing         |          |             |  |
| PC-Program 103                        | Political Science              | Processing         |          |             |  |

3. Toggle to **Yes** if you have read and accepted the Terms and Conditions. Click **Accept Offer** to complete the acceptance.

| C-Program 101                   |                                                                       |
|---------------------------------|-----------------------------------------------------------------------|
| hort Course ID/ Title           | : PC0001 : PC-Program 101                                             |
| ourse Fee                       | : 1000.00                                                             |
| ess SSG Grant                   | :-700.00                                                              |
| ess R&G Voucher                 | : -300.00                                                             |
| ett Course Fee Payable Incl.GST | :0.00                                                                 |
| hereby declare that I           | have read, understood and accepted the following Terms and Conditions |

4. The **Application Status** will be displayed as **Accepted (Pay 0%)** for the short course you have accepted. 1 R&G voucher will be deducted from your e-Wallet upon acceptance of 1 short course under the Professional Certificate. No further R&G voucher will be deducted for the acceptance of remaining short courses (bundled under the enrolled Professional Certificate).

| lected Modules/          | Courses                      |                   |                    |         |            |
|--------------------------|------------------------------|-------------------|--------------------|---------|------------|
| hort Course              |                              |                   |                    |         |            |
| Professional Certificate | Group 1 - Application Number | r : E000000434    |                    |         |            |
| Modules/ Courses         |                              | Department/ Units | Application Status | Accept? | R&G Vouche |
| PC-Program 101           |                              | Political Science | Accepted [Pay 0%]  | Accept  | 13 Yes     |
| PC-Program 102           |                              | Political Science | Processing         |         |            |
| PC-Program 103           |                              | Political Science | Processing         |         |            |
| View Application         | Accept Offer & E-Payment     | 1                 |                    |         |            |